# 贵重仪器开放共享启用操作指南

### 1. 指定仪器管理员并完成注册(如果已完注册可跳过该步):

登录化学化工学院仪器共享平台网站: http://chemitr.xmu.edu.cn/

点击下图完成注册:

| 预约登录 校内一卡通用户登录/                       | 注册(补办校园+                         | 后心须从这里登录                                     | :一次用来自动更新      | (注册)                                  | 青用IP(172.27.80                | 151 ) 地址登录                      |       | ■ 意见建议 🔒 | 联系我们 |
|---------------------------------------|----------------------------------|----------------------------------------------|----------------|---------------------------------------|-------------------------------|---------------------------------|-------|----------|------|
| 庭門大學化<br>College of Chemistry and Che | 夢化ン<br>emical Engineerin<br>仪器设备 | L <b>孝</b> 院<br>g. Xiamen Universit<br>百共享服务 | PEOSS<br>系平台管理 | 来面化学<br>Key Laboratory of Phys<br>里系统 | 全國重要<br>Chemistry of Salid Sa | 實驗室<br>faces, Xiamen University | Q 请输入 | 仪器名称     |      |
| 全部仪器分类                                | 首页                               | 平台简介                                         | 仪器预览           | 服务指南                                  | 规章制度                          | 文档下载                            | 培训资料  | 联系我们     |      |

2. 将注册的账号设置为仪器管理员(如果已经是仪器管理员可跳过该步):

联系分析测试中心魏赞斌老师(2189052, zbwei@xmu.edu.cn)设置已注册账号为仪器管理员。

## 3. 用仪器管理员账号登录网站:

# 3.1 点击"仪器管理"图标

| 使用人参化参化。<br>Coolege of Charmitey and Cherrical Engineer<br>仪器设                                                                                                    | 上季院<br>itg James Uthenty<br>备共享服务平台管理系统 | も理ん学員なぞ見宣務室<br>g Manual Amazing of Indel Sergers, Amazon ( Internet) |             |              |     |        |        |         |                  | 可站 系统            |         |      |      |                    |        | Es C |
|----------------------------------------------------------------------------------------------------|-----------------------------------------|----------------------------------------------------------------------|-------------|--------------|-----|--------|--------|---------|------------------|------------------|---------|------|------|--------------------|--------|------|
|                                                                                                    |                                         |                                                                      |             |              |     |        | 点击     | -       |                  |                  |         |      |      |                    |        |      |
| 3.2 点击"新增"图标                                                                                                    |                                         |                                                                      |             |              |     |        |        |         |                  |                  |         |      |      |                    |        |      |
| 度持大拳北拳北工拳院 Barton and Hand And Hand An |                                         |                                                                      |             |              |     |        |        | 门户网站    | <b>全</b><br>系统首页 | 日二<br>日二<br>仪器预约 | ☆ (父器管理 | ①    | 实验记录 | <b>よ</b><br>用户管理 更 |        |      |
| ☆ 仪器列表                                                                                                    | 2 仪器列表 含 首页 / 用户综合管理 / 仪器综合管理           |                                                                      |             |              |     |        |        | -       |                  |                  |         |      |      |                    |        |      |
| ☆ 仪器列表     (公器列表       ☆ 仪器形の由遠管理                                                                                                    |                                         |                                                                      |             |              |     |        |        |         |                  |                  |         |      |      |                    |        |      |
|                                                                                                    | 全部仪器                                    | ▼ 请输入仪器名称                                                            | 请输入资产编号     | 仪器管理员        |     | 仪器状态 🗸 | 所有分类 🗸 | 仪器所属院 、 | ✔终前              | 带状态              | •       | 是否刷卡 | ✔运行  | 状态: 🗸              | 对接状态 ✔ |      |
|                                                                                                    | 仪器价格下限(含)                               | 仪器价格上限(不含)                                                           | 校级仪器价格下限(含) | 校级仪器价格上限(不含) | Q搜索 | ]      |        |         |                  |                  |         |      | 点    | F                  |        |      |

## 4. 填写仪器信息

4.1 填写网站中的仪器信息包括上传仪器照片:

| 新增仪器           |                           | 返回                                                                        |
|----------------|---------------------------|---------------------------------------------------------------------------|
| 仪器信息 扩展信息 管理信息 | 业务设置                      |                                                                           |
| 仪器分类★          | 请选择 イ                     |                                                                           |
| 校级仪器名称         | 请输入校级仪器名称 Q 选择轮级仪器 Q 清除绑定 |                                                                           |
| 仪器名称*          | 请输入仪器名称                   |                                                                           |
| 排序*            | 99                        | 新工团片                                                                      |
| 规格型号*          | 请输入规格型号                   | 留元图 <b>万</b><br>NO PICTURE                                                |
| 购置日期*          | 靖输入购置日期                   |                                                                           |
| 进口日期           | 请输入进口日期                   | 选择头                                                                       |
| 仪器价格*          | 请输入仪器价格 万元                | <mark>像</mark><br>最大 1024000 KB ,建议图片比例1:1<br>支持 *.jpg;*.png;*.gif;*.jpeg |
| 仪器生产商*         | 请输入仪器生产商                  |                                                                           |
| 仪器产地*          | 请输入仪器产地                   |                                                                           |
| 仪器供应商          | 请输入仪器供应商                  |                                                                           |
| 购买经办人          | 请输入购买经办人 Q 选择             |                                                                           |
| 主要配件           | 请输入主要配件                   |                                                                           |
| 主要参数           | 请输入主要参数                   |                                                                           |
| 仪器介绍*          | 请输入仪器介绍                   |                                                                           |

4.2 模式选择与收费标准对应:选择的仪器使用模式(如"按时预约")需对应申请该模式的收费标准。若同时勾选多个模式,则需分别申请相应的收费标准。请根据仪器特性申请。

4.3 临时资产编号使用: 仪器暂未获得正式资产编号或校级平台尚无编号时, 请使用提示中的规则命名临时编号。待正式编号下发后及时更新。

| 仪器信息 扩展信息 管理信息 业·  | 유设물                                                                 |
|--------------------|---------------------------------------------------------------------|
| 仪器工作状态*            | ● 未启用                                                               |
| 所属机构*              | 请选择所属机构 ✔                                                           |
| 放置房间号              | 放置房间号 Q 选择                                                          |
| 使用模式*              | □ 按时预约 □ 项目委托                                                       |
| 是否刷卡*              | ○是 ● 否                                                              |
| Service服务器*        | http://121.192.177.40:8081 🗸                                        |
| 是否发送使用记录给PI*       | <ul> <li>● 是 ○ 否</li> </ul>                                         |
| 是否放开剩余机时*          | 夏 〇 否 用户失约后剩余的机时是否放开预约                                              |
| 是否只允许当前仪器的管理员远程关机× | ○是 ⑧ 百                                                              |
| 开放权限*              | □ 校外 □ 校内 □ 院内                                                      |
| 仪器控制方式             | 未设置 🗸                                                               |
| 资产编号★              | 请输入资产编号<br>已验收仪器必须输入正确的资产编号,未验收仪器必须以"LS*+*5位数字"(如:L512345)的格式输入临时编号 |
| 资产负责人*             | 请选择资产负责人 Q 选择                                                       |

### 5. 申请仪器的收费标准

5.1 仪器信息填写完毕后保存。

5.2 联系分析测试中心校内收费秘书余深水老师(yqzx0xmu.edu.cn; 2183549、2183548)提交收费标准。
5.3 收费标准建议用机时预约,按时间记费。开机费计算公式:仪器原值/1200/使用年限(200万以下8年,以上12年)。耗材费按仪器管理维护费用,可参考同类仪器。

### 6. 启用仪器

收费标准经学院党政联席会审核后,由分析测试中心提交至实验室与设备管理处,批准通过后启用仪器。

| International Control of Control of Contr |     |             |    |
|----------------------------------------------------------------------------------------------------|-----|-------------|----|
|                                                                                                    | 400 |             |    |
|                                                                                                    |     | <i>n</i> ., |    |
| 1.000                                                                                                    |     | 4 V/        | -  |
| 2000                                                                                                    | чн  | 12          | 86 |
|                                                                                                    |     |             |    |

| 仪器信息 扩展信息 管理信息 J | 务设置               |                                       |
|------------------|-------------------|---------------------------------------|
| 仪器工作状态*          | ● 启用 ○ 故障 ○ 未启用 ( | ○ 其他原因停用 ○ 待报废 ○ 报废 ○ 培训 ○ 其他原因停止开放预约 |
| 所属机构*            | 化学化工学院 🖌          |                                       |
| 放置房间号            | OPERATE           | Q 选择                                  |
| 使用模式*            | ✔ 按时预约 □ 项目委托     |                                       |
| 是否刷卡*            | ● 是 ○ 否           |                                       |